Korte uitleg van het gebruik van Lagen/Classes in Adobe PDF Viewer:

De PDF bestanden van Zaal-1 & Zaal-2 bestaan namelijk uit meerdere **Lagen/Classes**. Deze **Lagen/Classes** zijn allen zichtbaar of onzichtbaar te maken. Op deze wijze kan men een gewenste Zaal indeling verkrijgen.

Indien de functie Lagen/Classes nog niet aan de linkerzijde zichtbaar is, dan doe je het volgende:

|         | Adobe Reader Bestand Wijzig                                                                       | Beeld Venster Help                                  | -   |                                                    |            |        | -        |    |                   |                         |                      |         |
|---------|---------------------------------------------------------------------------------------------------|-----------------------------------------------------|-----|----------------------------------------------------|------------|--------|----------|----|-------------------|-------------------------|----------------------|---------|
| 00      | 0                                                                                                 | Weergave roteren                                    | ►   |                                                    |            |        |          |    | 1                 | GZ_Brugge               | n_Plan_Sep           | otembe  |
| J.      | 🔁 🖻 🖨 🖂 🕥 💽                                                                                       | Pagina navigatie                                    | •   |                                                    |            |        | <b>I</b> |    |                   |                         |                      |         |
|         |                                                                                                   | Paginaweergave<br>Zoomen                            | *   |                                                    |            |        |          |    |                   |                         |                      |         |
| //<br>@ | Grote Zaal inform<br>Speelvloer oppervlakte<br>Breedte: max 18 meter                              | Gereedschappen<br>Ondertekenen<br>Opmerking         | Þ   |                                                    |            |        |          |    |                   |                         |                      |         |
|         | Diepte: max 13 meter                                                                              | Tonen/verbergen                                     | ►   | 🛞 Nav                                              | vigatiever | nsters | •        | ų  | Artike            | en                      |                      |         |
|         | Speelvloer oppervlak zo<br>Breedte: max 18 meter<br>Diepte: max 23 meter                          | Leesmodus ^ૠH<br>Modus Volledig scherm ૠL<br>Beheer |     | 📟 Werkbalkitems<br>Menubalk<br>Linialen en rasters |            |        | ►<br>۵жM | 9  | Bijlagen<br>Lagen |                         |                      |         |
|         |                                                                                                   |                                                     |     |                                                    |            |        | •        | Ē  | Paginaminiaturen  |                         |                      |         |
|         | Trekkenwand:<br>Breedte: 13,6 meter<br>Hoogte zie trekkenlijst r                                  | Hardop lezen                                        | ►   | G                                                  | В          | O.W.   |          | R  | Naviga<br>Venste  | tiegebied<br>ers opnieu | tonen<br>w insteller | F4<br>n |
|         | Hoogte zijtrekken: max<br>Zaallicht dimmers: 15,<br>Werklicht dimmer: 99<br>Regie licht dimmer: 6 | 6,63 meter<br>16, 39, 40                            | 267 | 268                                                | 269        | 270    | 20       | 67 | 268               | 269                     | 270                  | 2       |

Vervolgens druk je links op die twee vierkantjes:

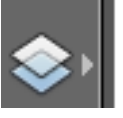

Vervolgens zie je de Lagen en Classen lijst verschijnen:

| Û            | Lagen     | •• |
|--------------|-----------|----|
| ß            | 8= -      |    |
|              | ▶ Classes |    |
| $\bigotimes$ |           |    |

Klik nu op het pijltje links bij *Classes* en alle Classes zijn nu zichtbaar:

| Ċ         | Lagen                        | •      |
|-----------|------------------------------|--------|
| ß         | 8= -                         |        |
|           | ▼ Classes                    |        |
| $\otimes$ | 5_Trekken_Plan               |        |
|           | T_Afmetingen                 |        |
|           | 4_Licht_Bruggen              |        |
|           | 2_Dimmer_Nummers             |        |
|           | a 3_Harting aansluitingen    |        |
|           | 1_Raster van 1mtr            |        |
|           | 6_Tribune uitgeschoven       |        |
|           | 8_Zaal Muren + ingeschoven T | ribune |
|           | Trek aftsands lijst          |        |

Het volgende scherm is de Default en zal altijd op deze wijze worden weergegeven, als je de PDF opent.

In deze View worden alle Trek-Afstanden weergegeven !

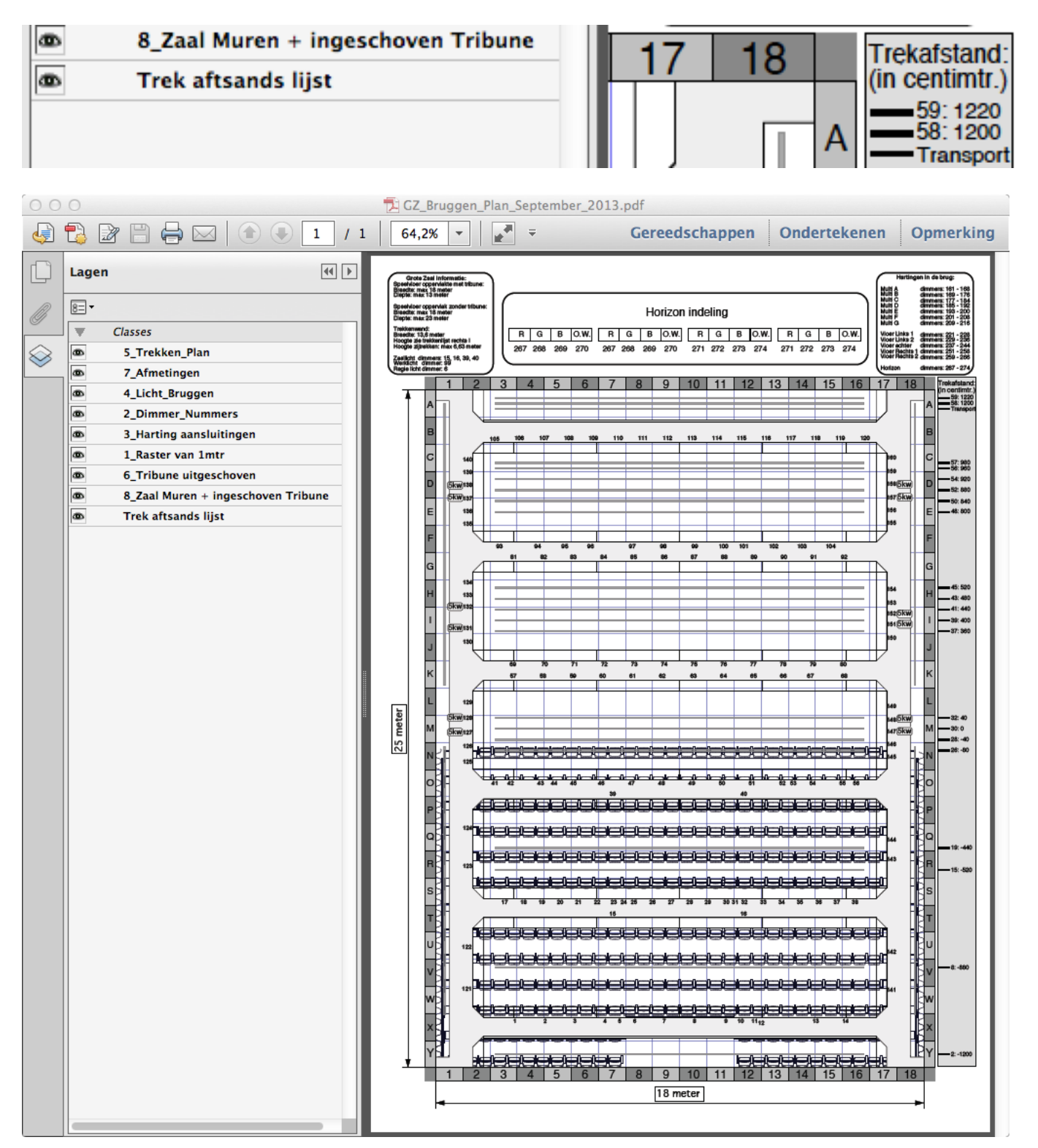

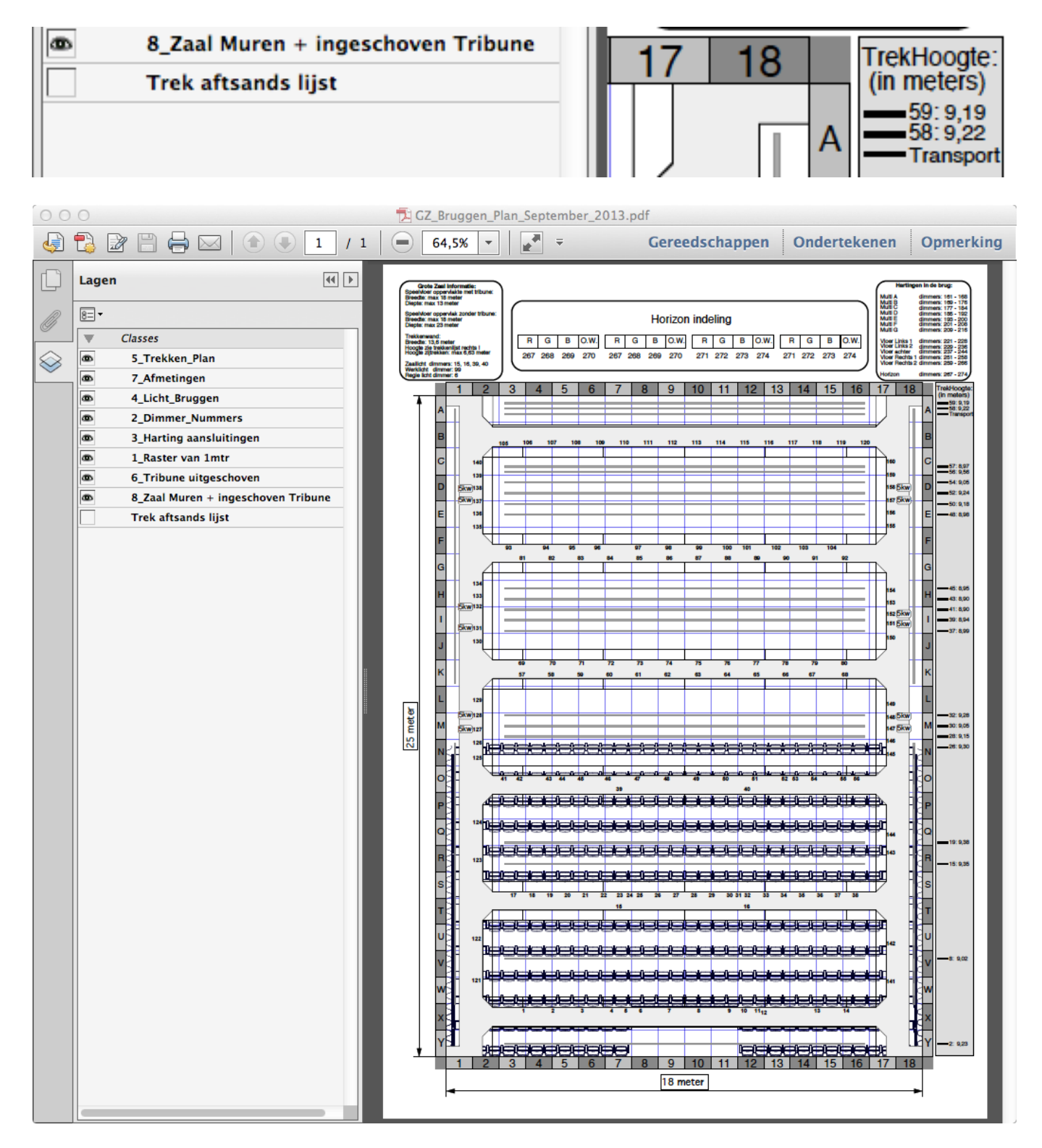

Indien je liever de Trek-Hoogtes wilt zien, klik de Trek afstand lijst uit:

Hier een Zaal opstelling waarbij de Zaalbruggen en Trekkenwand niet zichtbaar zijn... Hierdoor word de hele Toneelvloer oppervlakte zichtbaar. (zonder afstopping)

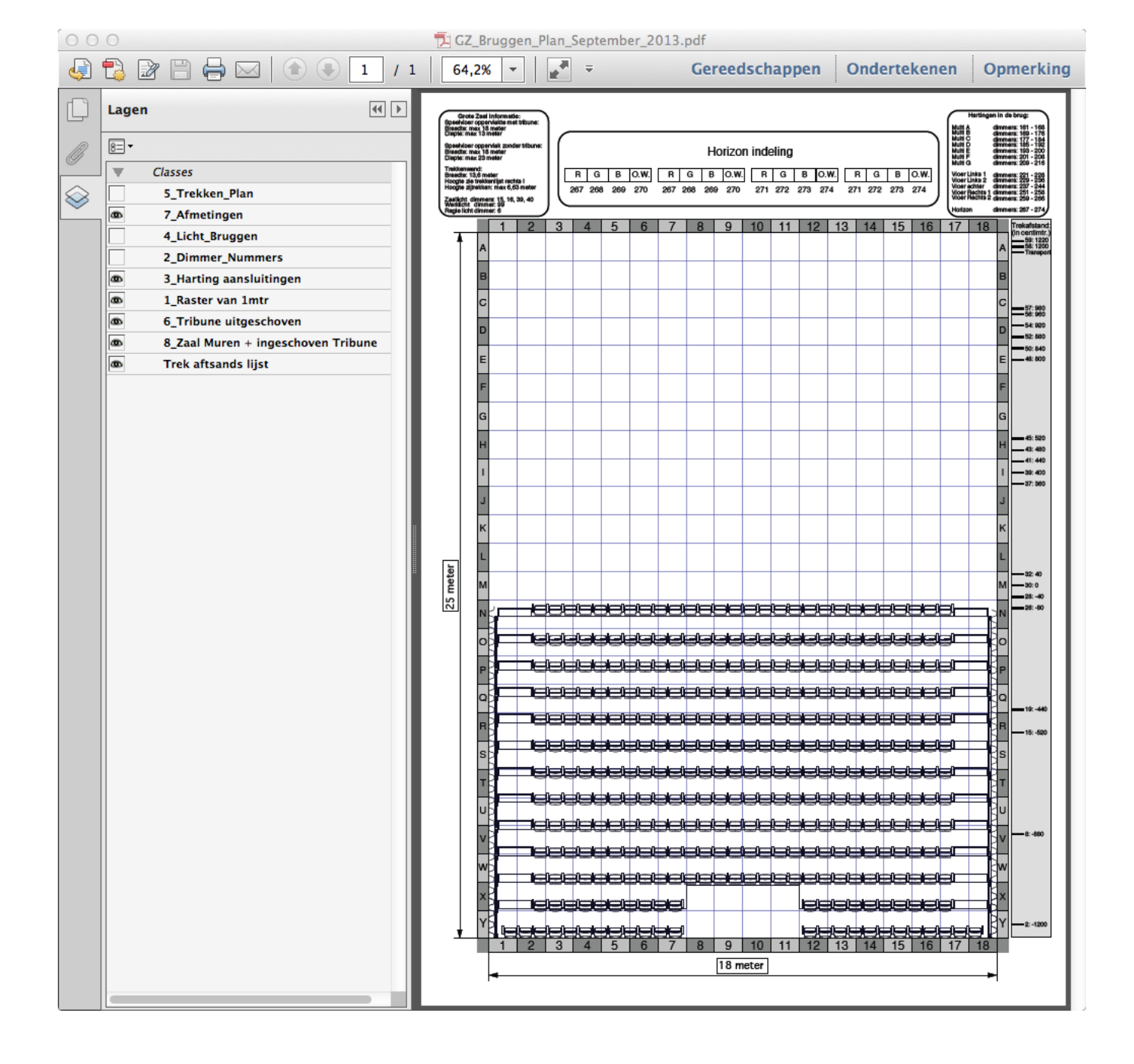

## THEATER AANHET SPUI

## Hieronder hetzelfde, alleen dan met de Tribune ingeschoven:

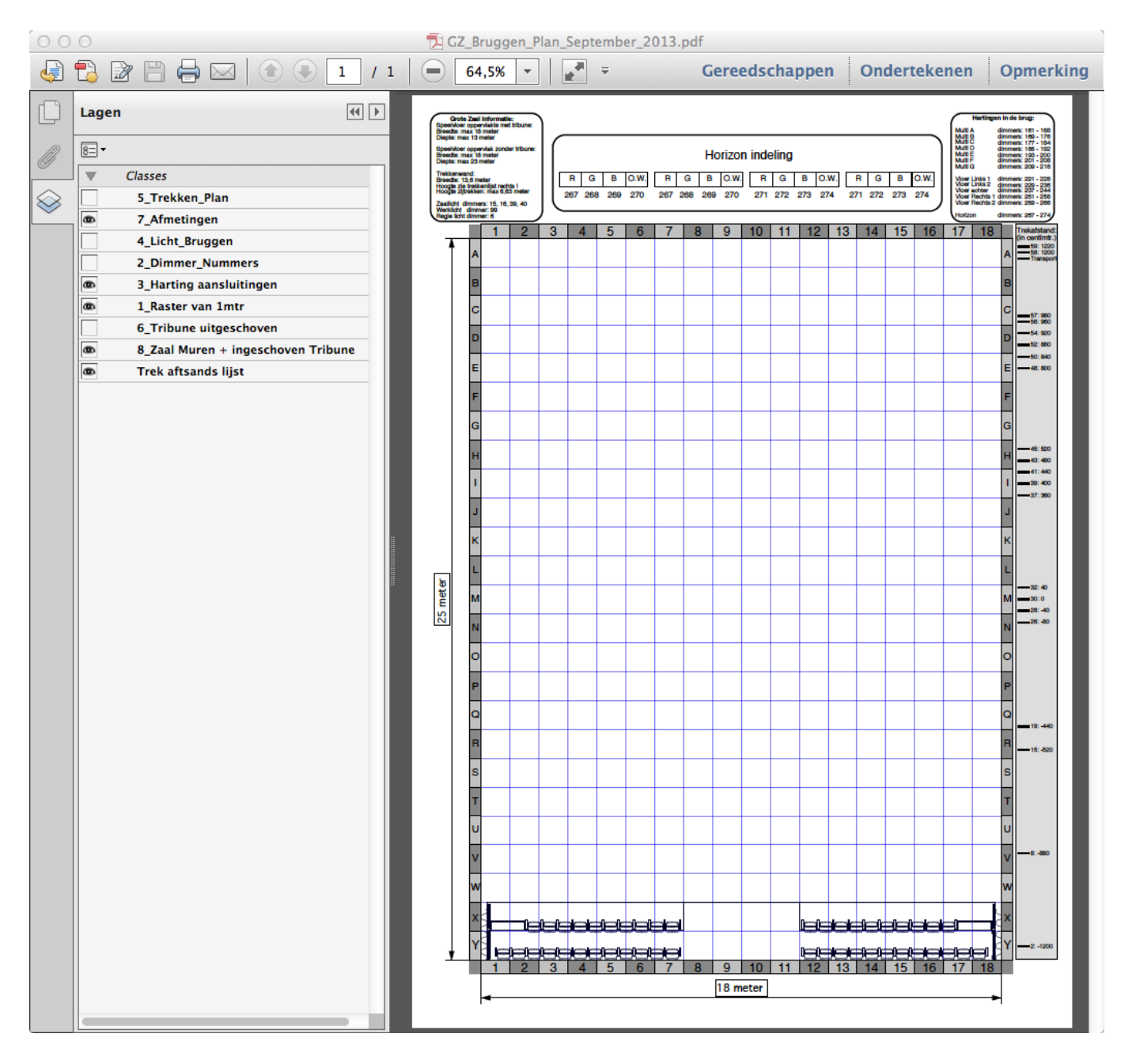

Mochten er vragen zijn, stuur gerust een email naar: <u>marten@tahs.nl</u>

## THEATER AANHET SPUI